# 売却(解約)~出金の手順

投資信託の売却(解約)注文を済ませた後、出金申込みをしていただくことで、あらかじめご指定いただいている出 金用口座に売却代金を振込みます。

# ■ 売却(解約)の手順

①ログイン後マイページを開き「保有ファンド一覧」をタップ/クリック

| mattoco       |                |               | よくあるご見問 お問い  | <b>ि</b> उन^ | -ジ<br>×==- |
|---------------|----------------|---------------|--------------|--------------|------------|
| mattocoとは はじめ | ての投資 取扱商品<br>〜 | NISA・つみたてNISA | セミナー         | 知る・学ぶ        | キャンペーン     |
| マイページ         |                |               |              |              |            |
| マイページ         |                |               |              |              |            |
|               |                | 基準 E          | 3:2023/12/29 |              |            |
|               | 口座残高           |               |              | 取引           | +          |
|               | 評価金額           | 評価損           | <u>±</u>     | 入出金          | +          |
| 合計            | 33,296円        | +3            | ,296円        | NISA         | +          |
| 特定口座          | 33,296円        | -             | -3,296円      | お客さま         | 情報 十       |
| NISA口座        | (未開設)          |               | -            |              |            |
| 買付余力<br>(現在)  |                |               | 0円           |              |            |
|               |                |               | 1            |              |            |
|               | 保有ファンドー覧       | i >           |              |              |            |
|               | つみたて契約一覧       | i >           |              |              |            |
|               |                |               |              |              |            |

②保有ファンドの中から売却(解約)したい銘柄の 「全部売却」か「金額指定売却」をタップ/クリック

| matto                | :0                                                   |                      | a <a< th=""><th>2 C</th><th>°<br/>2,⊽1ペ-ジ</th></a<> | 2 C                  | °<br>2,⊽1ペ-ジ                 |
|----------------------|------------------------------------------------------|----------------------|-----------------------------------------------------|----------------------|------------------------------|
| attocoとは             | はじめての投資                                              | 取扱商品 NISA            | ・つみたてNISA                                           | セミナー 知る              | ・学ぶ キャンペ                     |
| <b>▲</b> > 666       | ファンド一覧                                               |                      |                                                     |                      |                              |
| 保有フ                  | アンド一覧                                                |                      |                                                     |                      |                              |
|                      |                                                      |                      |                                                     | 基本                   | 回:2023/08/29                 |
| eMAXIS<br>イフォワード     | 最適化パランス(マ<br>)                                       | eMAXIS編<br>イストライカー   | j遊化パランス(マ<br>)                                      | eMAXIS N             | leo 宇宙開発                     |
| 評価金額<br>基準価額<br>保有口数 | 10,886 <sub>円</sub><br>16,099 <sub>円</sub><br>6,762ם | 評価金額<br>基準価額<br>保有口数 | 10,910円<br>17,410円<br>6,267口                        | 評価金額<br>基準価額<br>保有口数 | 11,500円<br>15,701円<br>7,325口 |
| 取得金額<br>評価損益<br>口座区分 | 10,000円<br>+886円<br>特定                               | 取得金額<br>評価損益<br>口庄区分 | 10,000円<br>+910円<br>特定                              | 取得金額<br>評価損益<br>口座区分 | 10,000円<br>+1,500円<br>特定     |
| 2<br><sub>追加</sub>   | スポット購入                                               | 追加ス                  | ポット購入                                               | 追加ス                  | ポット購入                        |
|                      | 全部売却                                                 | <u></u>              | 部売却                                                 | <b></b>              | 部売却                          |
| 金                    | 額指定売却                                                | 金額                   | 指定売却                                                | 金額                   | 指定売却                         |
|                      |                                                      |                      |                                                     |                      |                              |
|                      |                                                      | 3                    | 主意事項                                                |                      |                              |

2ページ目へ続く

## 全部売却の場合

### ①「取引パスワード」を入力

取引パスワード:初回ログイン時にお客さまご自身で ご登録されたパスワード

### ②「注文する」をタップ/クリック

#### 🎒 > 保有ファンドー所 > 金額指定亮却 保有ファ 全新指定表初 全部売却注文確認 金額を指定して売却を申込む 以下の内容で注文しますか ファンドれ eMAXIS 最適化パランス(マイフォワード) 込み日:2022/08/10 4768 16,09919 ファンド名 e M A X I S 最適化パランス(マイフォワード) N-27-52.55 16,08399 全部売却 取引区分 **ADE** 約定日 2023/08/31 口座区分 特定 920 2023/09/00 約定日 2023/09/04 1 第日は、約支付の時労動業(クランドによっては、気気炭合営営業を控除済み)となります。美具上の単 であり、あくまで等考録となります。 小学業目のは約から完全やうみは可能となります。 時期の取りにできたわれて 時点のものであり、 市交波日の日々発言に 市任寺論部、解約論3 受渡日 2023/09/08 マルメリテリーのはなります。 同なないます。 同なないます。 日のはなります。 日のはなり着しています。 日のはなり着しています。 日のは時代書のはいます。 日のは5時ではないます。 日のは5時ではないます。 日のは5時ではないます。 日のは5時ではないます。 日のは5時ではないます。 日のは5時ではないます。 日のは5時ではないます。 日のは5時ではないます。 日のは5時ではないます。 日のは5時ではないます。 日のは5時ではないます。 日のは5時ではないます。 日のは5時ではないます。 日のは5時ではないます。 日のは5時ではないます。 日のは5時ではないます。 日のは5時ではないます。 日のはないます。 日本ではないます。 日本ではなります。 日本ではないます。 日本ではなります。 日本ではなります。 日本ではなります。 日本ではなります。 日本ではなります。 日本ではなります。 日本ではなります。 日本ではなります。 日本ではなります。 日本ではなります。 日本ではなります。 日本ではなります。 日本ではなります。 日本ではなります。 日本ではなります。 日本ではなりま。 日本ではなりまた。 日本ではなりまたます。 日本ではなりまたます。 日本ではなりまたます。 日本ではなりまたます。 日本ではなりまたます。 日本ではなりまたます。 日本ではなりまたます。 日本ではなります。 日本ではなります。 日本ではなります。 日本ではたちます。 日本ではたちます。 日本ではたちます。 日本ではたちます。 日本ではたちます。 日本です。 日本ではたちます。 日本ではたちます。 日本ではたちます。 日本ではたちます。 日本で \*\* 1 5,000 F3 取引パスワード ト ※取引パスワードを忘れた方はこち ■四部付着金額(使用)とは、基準目均点での基準機能と構成の内部可能と試別された口酸を用いて作用してお う、実務の取役はしおける力部可得能要加に耳板なります。 非常なけにおいて、だ次の内部準約的方法が登金物と1月った取られ、合善内かとして常識います。この場合、表 ぶつれていなら部準約に満たない現空を聞たなりますのた。(アメーズだつい、 来だ利用の使用剤が完定を発見しなるような、(アメーズだつい)。 **又** 2 注文する **2** 中认内容を確認する ③「取引パスワード」を入力 取引パスワード:初回ログイン時にお客さまご自身 でご登録されたパスワード ④申込内容を確認したら「注文する」をタップ/クリック ▲ > 保有ファンドー覧 > 金額指定売却注文確認 金額指定売却注文確認 以下の内容で注文しますか ファンド名 eMAXIS 最適化パランス(マイフォワード) 売却金額 5,000PJ 取引区分 売却(金額指定) 口座区分 特定 約定日 2023/08/3 921 2023/09/00 スペート 国家物法の受付付は時以降となった場合は、世界意味の高いとなります。 ■新定はにおいて、ご知安の各部営が長期が高齢でありた場合は、含要所用として考測います。この場合、表示されていら先 世界部に第4人の決定を登録したりますので、ご方まください、 ■営業目の13時~13時の時間等および<u>ジスマムメンゴンンス目前</u>は、金額預定会現はできません。 取引パスワード … 三取引パスワードを忘れた方はこちら 展る 4 注文する 「売却注文完了」のページが表示されたら売却注文完了 壳却注文完了 保有ファンド一覧 売却注文完了 けました ご注文については「取引一覧」画面にてご確認ください。 また取引が成立した際に交付される「取引報告書」は、「電子交付」 画面にてご確認いただけます。 解約代金等の金銭のお預かり期間が1ヵ月を超えた場合には、出金用 口座への振込みにより返金いたしますので、ご注意ください。 お申し込みいただいた売却申込みの内容が、マイページや保有ファン ド一覧などへ反映されるのは約定後となりますので、ご留意くださ R w., ※3ページ目の注意事項 をご確認ください 取引一覧へ マイページへ

金額指定売却の場合

①売却可能金額(概算)を確認の上、

売却(解約)したい「金額」を入力

②「申込内容を確認する」をタップ/クリック

### 注意事項

※売却(解約)申込の受付が15時以降となった場合は、翌営業日の扱いとなります。
 ※売却(解約)時の価額は、約定日の解約価額(ファンドによっては、信託財産留保額を控除済み)となります。
 ※受渡日の前々営業日の18時から出金申込みは可能となります。
 ※営業日の15時~18時の時間帯およびシステムメンテナンス時間は、売却(解約)の申込みはできません。
 ※5,000円未満の金額指定売却はできません。

【金額指定売却の場合】

※売却可能金額(概算)とは、基準日時点での基準価額と現時点で売却可能と試算された口数を用いて算出しており、実際の約定日における売却可能金額とは異なります。

※約定日において、ご指定の売却金額が売却可能金額を上回った場合は、全部売却として取扱います。この場合、表示 されている売却金額に満たない約定金額となりますので、ご了承ください。 ※税引前の解約額がご指定金額になるよう解約します。

ファンドの売却(解約)手続きを済ませた後、出金申込みをされると、ご登録いただいている出金用口座に売却代金が振込まれます。

売却代金は、受渡日の2営業日前の18時以降に出金申込みが可能となり、受渡日に受け取ることができます。 ※受渡日は、売却注文画面にてご確認いただけます。

(例)売却申込み受付日から起算して5営業日目が受渡日のファンドを売却(解約)し、最短で出金する場合

| 8/22(月)                  | 8/23 (火) | 8/24 (水)         | 8/25(木)           | 8/26(金)               |
|--------------------------|----------|------------------|-------------------|-----------------------|
| 売却申込み<br>受付日<br>(~15:00) |          | 出金申込。<br>(18:00~ | み可能期間<br>~ 15:00) | 受渡日<br>出金用口座<br>に振り込み |

|       | attoco                                                                       |                                            | よくあるご質問 お問い合                           | ●<br>マイページ ×==-          |                                                                                            |
|-------|------------------------------------------------------------------------------|--------------------------------------------|----------------------------------------|--------------------------|--------------------------------------------------------------------------------------------|
| matto | coとは はじめての投資                                                                 | 電 取扱商品 NISA・<br>~                          | つみたてNISA セミナー                          | 知る・学ぶ キャンペーン             |                                                                                            |
| •     | > マイページ                                                                      |                                            |                                        |                          |                                                                                            |
|       |                                                                              |                                            |                                        |                          |                                                                                            |
| マ1    | イページ                                                                         |                                            |                                        |                          |                                                                                            |
|       |                                                                              |                                            | 基準日:2023/12/29                         |                          |                                                                                            |
|       |                                                                              | 口座残高                                       |                                        | 取引 +                     |                                                                                            |
|       | g:                                                                           | 严価金額                                       | 評価損益                                   | 入出金 - 1                  |                                                                                            |
|       | 計                                                                            | 33,296円                                    | +3,296円                                | > 入金口座情報                 |                                                                                            |
| 特ズ    | 定口座                                                                          | 33,296円                                    | +3,296円                                | > 出金申込み<br>2 八山並履歴       | <ul> <li>①マイペーンを開き、</li> <li>「入出金」のプルダウンをタップ/クリック</li> </ul>                               |
| NIS   | SA口座                                                                         | (未開設)                                      | -                                      | > 出金申込み照会                | ②「出金申込み」をタップ/クリック                                                                          |
| 買作    | 付余力                                                                          |                                            | 08                                     | NISA +                   |                                                                                            |
| (明    | 現在)                                                                          |                                            | 013                                    | お客さま情報 十                 |                                                                                            |
|       |                                                                              | 但たつことに一覧                                   |                                        |                          |                                                                                            |
|       |                                                                              | 味有ファフト一見                                   |                                        |                          |                                                                                            |
|       |                                                                              | つみたて契約一覧                                   | >                                      |                          |                                                                                            |
|       |                                                                              | ファンドを探す                                    |                                        |                          |                                                                                            |
|       |                                                                              | ファントを採り                                    |                                        |                          |                                                                                            |
| 141.5 |                                                                              | - 10 - 10 -                                |                                        |                          |                                                                                            |
|       | 业 · · · · · · · · · · · · · · · · · · ·                                      | 二变0FJ (1)<br>太庄                            |                                        |                          |                                                                                            |
|       | 口库秘测                                                                         | ***                                        |                                        |                          |                                                                                            |
|       | 口座番号                                                                         | 1234567                                    |                                        |                          |                                                                                            |
|       | 口座名義                                                                         | 特定太郎007                                    |                                        |                          |                                                                                            |
|       | 口座名義力ナ                                                                       | トクティタロウロ(                                  | 0.7                                    |                          |                                                                                            |
|       |                                                                              |                                            |                                        |                          |                                                                                            |
| 金智    | 頃を指定して出金を申                                                                   | 込む                                         |                                        |                          | ③出金可能額を確認の上、「出金申込み額」を入                                                                     |
|       |                                                                              |                                            |                                        |                          | もしくは「全額を出金する」にチェック                                                                         |
|       | 出金予定日: 20                                                                    | 023/09/08                                  |                                        |                          | ④「内容を確認する」をタップ/クリック                                                                        |
|       |                                                                              | 2005                                       |                                        |                          |                                                                                            |
| ſ     | 出並可能限: 10<br>                                                                | ),789H                                     |                                        |                          | ・出金のお申込みは5,000円以上1円単位です。                                                                   |
| 3     | 出金申込み額:                                                                      |                                            | 5,000 円                                | 全額を出金する                  | <ul> <li>・山本可能額か5,000円木両の場合、主額山本での選びへに合</li> <li>・残額が5,000円未満になる出金申込みは全額出金扱いとなり</li> </ul> |
| 1     |                                                                              |                                            |                                        |                          |                                                                                            |
|       | ご留意事項                                                                        |                                            |                                        |                          |                                                                                            |
|       | ご出金の前に必ずご確認(                                                                 | (ださい。<br>から2営業日以内に出会されます                   | 。ただし、出金用口庫を交更されて                       | 憲送またはお電話                 |                                                                                            |
|       | での変更内容確認が完<br>以上かかることがあり                                                     | 7-528米日从内に回至されより<br>了していない場合、確認完了後の<br>ます。 | 。 たたし、国産用自産を支払いたい<br>の出金手続きとなるため、お申込みが | 928年に148日前的<br>ら出金まで3営業日 |                                                                                            |
|       | <ul> <li>出金に事務取扱手数料</li> <li>出金のお中込みは5,000</li> <li>出金可能額が5,000円ま</li> </ul> | はかかりません。<br>0円以上1円単位です。<br>5満の場合、全額出金をお調びく | Row.                                   |                          |                                                                                            |
|       | <ul> <li>飛艇が5,000円未満にな</li> <li>出金用口座名義とお客:</li> </ul>                       | 23日金中込みは全額出金数いと<br>さまの名義が一致しない場合は、         | なります。<br>正確な出金用口座の確認が取れるま              | の出金中込を制限                 |                                                                                            |
|       | します。<br>・ 出金中込みは取消がで:<br>・ 営業日の15時〜18時の                                      | きません。<br>時間帯および <u>シ</u> ステムメンテナ           | ンス時間は、出金はできません。                        |                          |                                                                                            |
|       | and a start when a                                                           |                                            |                                        |                          |                                                                                            |
|       |                                                                              |                                            |                                        |                          |                                                                                            |

5ページ目へ続く

| 以下の内容で出金申込。                                                                                                    | みを行います                                                                                                    |                                                  |
|----------------------------------------------------------------------------------------------------|----------------------------------------------------------------------------------------------------|--------------------------------------------------|
| お申込み日:2022/08/                                                                                                    | /17                                                                                                    |                                                  |
| 出金予定日                                                                                                    | 2023/09/08                                                                                                    |                                                  |
| 出金申込金額                                                                                                    | 5,000円                                                                                                    |                                                  |
| 出金用口座                                                                                                    |                                                                                                    |                                                  |
| 金融機圖                                                                                                    | 三菱UFJ銀行                                                                                                    |                                                  |
| 本支店名                                                                                                    | 本店                                                                                                    |                                                  |
| 口產種別                                                                                                    | 普通                                                                                                    |                                                  |
| 口座番号                                                                                                    | 1234567                                                                                                    | の中心の内谷で確認したり取りハスフート」で、<br>取引パスワード・初回ログイン時にお客さまで自 |
| 口座名義                                                                                                    | 特定太郎007                                                                                                    | ご登録されたパスワード                                      |
| 口座名義カナ                                                                                                    | トクテイタロウ007                                                                                                    | ② [出金を申込む]をタップ/クリック                              |
| ご留意事項<br>・15時まで反分付けた出金中<br>なお、一度受付けた出金中込<br>・ 営業日の15時~18時の時間等                                                                                                    | 三版引パスワードを忘れた方はこちら<br>RAの金額を合計して計会いたします。<br>みはキャンセルできませんのでご注意ください。<br>おおよび <u>ンステムメンテナンス</u> 時間は、消金はできません。<br>足る<br><b>出金を申込む</b>                                                                                                    |                                                  |
| ご留意事項<br>・15時まで反分付けた出金中<br>なお、一度受付けた出金中<br>・開業日の15時~18時の時間等                                                                                                    | 三根引パスワードを忘れた方はこちら<br>30.みの金額を合計して出会いたします。<br>30.44キャンドルでうませんのでご注意ください。<br>55.45プシ <u>ステムメンテナンス時間</u> は、出会はできません。<br>民る<br><u>出金を申込む</u>                                                                                                    |                                                  |
| ご解意事項<br>・15時まで反対付けた出金中<br>なお、一度受付けた出金中公<br>・ 営業日の15時〜18時の時間等                                                                                                    | <ul> <li>転搬引パスワードを忘れた方はこちら</li> <li>みのの登録を合計して出会いたします。</li> <li>みはキャンドルドウスはんのでご注意ください。</li> <li>たまってジェンテンス切覧は、出会はできません。</li> <li>たる</li> <li>出会を申込む</li> </ul>                                                                                                    |                                                  |
| ご留意事項<br>・15時までに受け付けた出金中<br>なた。一度切付けた出金中<br>なた。一度切付けた出金中<br>「開業日の15時〜11時の時間等<br>「開業日の15時〜11時の時間等<br>「開業日の15時〜11時のの時間等<br>「開業日の15時〜11時のの時間等                                                                   | <ul> <li>法報引パスワードを忘れた方はこちら</li> <li>シスクの金額を合計して出金いたします。<br/>みはキャンとルでさませんのでご注意ください。</li> <li>おはび<u>ってネームシッチンス等提</u>は、出金はできません。</li> <li>アスク</li> <li>メムクシュアンス第二、出金で申込む</li> <li>レビンス</li> <li>メロシュアンス第二、シスクシュンス</li> <li>シスクスページ テニンス</li> <li>シスクスページ テニンス</li> <li>シスクスページ テニンス</li> <li>シスクスページ デニンス</li> </ul> |                                                  |
| ご留意事項<br>・15時までに受け付けた出金中<br>なお、一度受付けた出金中<br>のない、一度受付けた出金中<br>のない、一度分けた出金中<br>のない、一度分けた出金中<br>のない、一度分けた出金中<br>のない、一度分けた出金中<br>のない、一度のから<br>のでのののでののでののでののでののでのです。<br>「「」」、「」」、「」」、「」、「」、「」、「」、「」、「」、「」、「」、「」、 |                                                                                                    |                                                  |
| ご留意事項<br>・15時まで反け付けた出金申込<br>なみ、一度受付けた出金申込<br>・ 営業日の15時~18時の時間等<br>mattocotis ほじめての<br>mattocotis ほじめての<br>() > 史全中込み ><br>出金申込み完了                                                                            | B # 8]パスワードをSれた方はこちら<br>ALA PO 2 # 2 # 2 # 2 # 2 # 2 # 2 # 2 # 2 # 2                                                                                                    |                                                  |
| ご留意事項<br>・15時までに受け付けた出金中<br>なた、一度受付けた出金中<br>のない、一度受付けた出金中<br>のない、一度受け付た出金中<br>のない、一度の付けた出金中<br>のない、一度の行うための時間等<br>■ 15000000000000000000000000000000000000                                                   | は<br>出<br>かのの登録を行目して<br>だけいたできませんのでご注意ください。<br>ならなひってシストムシッチンス目出、<br>出<br>なまつで、<br>大名<br>二<br>二<br>二<br>二<br>二<br>二<br>二<br>二<br>二<br>二<br>二<br>二<br>二                                                                                                    | 「出金申込み完了」のページが表示されたら<br>出金申込み完了                  |

# 注意事項

※営業日の15時までに出金のお申込みを受け付けた場合は、翌営業日に出金用口座に振り込まれます。 18時以降に出金のお申込みを受け付けた場合は翌々営業日に出金用口座に振り込まれます。 ただし出金用口座のご登録状況に不備等あった場合には、不正出金防止のため、郵送または電話による出金用 口座の変更確認が終了した後の出金となることから、お申込みから出金まで3営業日以上かかることがあります。 ※出金に事務取扱手数料はかかりません。 ※出金申込みは取消ができません。 ※営業日の15時~18時の時間帯およびシステムメンテナンス時間は、出金はできません。

※5,000円未満の金額指定売却はできません。